| エクスプローラー・・・・・ 10-2                                                    |
|-----------------------------------------------------------------------|
| エクスプローラーを起動する・・・・・ 10-2                                               |
| フォルダーやファイルを操作する・・・・・・・・・・・・・・・・・・・・・・・・・・・・・・・・・・・・                   |
| エクスプローラーのメニュー・・・・・・・・・・・・・・・・・・・・・・・・・・・・・・・・・・・・                     |
| メモリカード・・・・・ 10-4                                                      |
| メモリカードを取り付ける/取り外す・・・・・・・・・・・・・・・・・・・・・・・・・・・・・・・・・・・・                 |
| メモリカード内のデータにアクセスする・・・・・・・・・・・・・・・・・・・・・・・・・・・・・・・・・・・・                |
| USBホスト機能について ······10-5                                               |
| USB機器を接続する・・・・・・・・・・・・・・・・・・・・・・・・・・・・・・・・・・・・                        |
| USB機器内のデータにアクセスする ・・・・・・・・・・・・・・・・・・・・・・・・・・・・・・・・・・・・                |
| 検索・・・・・・・・・・・・・・・・・・・・・・・・・・・・・・・・・・・・                                |
| Microsoft <sup>®</sup> My Phone · · · · · · · · · · · · · · · · · · · |
| サービスの利用を開始する・・・・・・・・・・・・・・・・・・・・・・・・・・・・・・・・・・・・                      |
| バックアップするデータを設定する・・・・・・・・・・・・・・・・・・・・・・・・・・・・・・・・・・・10-7               |

## エクスプローラー

エクスプローラーを使って、本体やメモリ カードに保存されたファイルの確認や整理が できます。

## エクスプローラーを起動 する

「スタート」⇒「エクスプローラー」 エクスプローラーが起動し、フォルダー とファイルの一覧が表示されます。

- エクスプローラーを使うとWindowsの システムファイルなども表示できます が、誤ってそれらのファイルを削除し たり移動すると、正常に動作しなくな る可能性がありますのでご注意ください。
- ファイルをタップしても開かない場合 は、対応するプログラムを起動し、プ ログラムからファイルを開いてくださ い。

## フォルダーやファイルを 操作する

新規フォルダーを作成する

エクスプローラー画面で「メニュー」
→「新しいフォルダー」
「新しいフォルダー」が作成されます。

2 フォルダー名を入力する

#### フォルダー名やファイル名を 変更する

- エクスプローラー画面で名前を変更 したいフォルダーまたはファイルを 1秒以上タップする ポップアップメニューが表示されます。
- 2 「名前の変更」をタップする

3 新しい名前を入力する

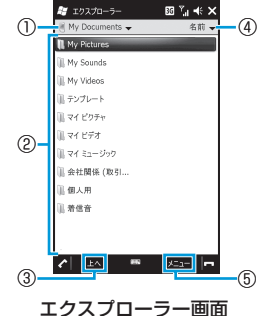

- ①表示中の階層より上位の階層を表示
- します。
- ②フォルダーやファイルをタップして 開きます。
- ③1つ上の階層に移動します。
- ④並べ替えの条件を指定して、フォル ダーとファイルを並べ替えます。
- ⑤エクスプローラーのメニューを表示 します。

10-2

フォルダーやファイルを削除する

削除したファイルは元に戻せません(削除の取り消しはできません)。

 エクスプローラー画面で削除したい フォルダーまたはファイルを1秒以 上タップする ポップアップメニューが表示されます。

2 「削除」をタップする 確認画面が表示されます。

3 「はい」をタップする

#### フォルダーやファイルをコピー/ 移動する

- エクスプローラー画面でコピー/移 動したいフォルダーまたはファイル を1秒以上タップする ポップアップメニューが表示されます。
- 2「コピー」または「切り取り」をタップ する
- 3 コピー先または移動先のフォルダー を開く
- 4 画面下部の空きスペース(ファイル やフォルダーが表示されていない部 分)を1秒以上タップする ポップアップメニューが表示されます。

5 「貼り付け」をタップする

エクスプローラーの メニュー

エクスプローラー画面で「メニュー」をタッ プすると、以下の機能を利用できます。

| 項目              |              | 説明                                                                                |
|-----------------|--------------|-----------------------------------------------------------------------------------|
| 移動              | My Documents | My Documentsに含ま<br>れるフォルダーとファ<br>イルの一覧を表示しま<br>す。                                 |
|                 | マイデバイス       | マイデバイスに含まれ<br>るフォルダーとファイ<br>ルの一覧を表示しま<br>す。                                       |
|                 | フォルダー        | フォルダーの階層を選<br>択します。                                                               |
|                 | パスを開く        | パスを入力してネット<br>ワーク上の共有フォル<br>ダーを開くことができ<br>ます。一度入力したパ<br>スは、履歴から選択し<br>て開くことができます。 |
| 最新の情報に更新        |              | 最新の状態に更新しま<br>す。                                                                  |
| すべてのファイル<br>を表示 |              | チェックを付けると、<br>隠しファイルを含め、<br>すべてのファイルを表<br>示します。                                   |

| 項目             |                  | 説明                                                  |
|----------------|------------------|-----------------------------------------------------|
| 並べ替え           |                  | 指定した条件(名前、<br>日付、サイズ、種類)<br>でフォルダーとファイ<br>ルを並べ替えます。 |
| 送信             |                  | 選択したファイルを電<br>子メールに添付して送<br>信します。                   |
| ファイルをビーム<br>する |                  | 選択したファイルを<br>Bluetooth <sup>®</sup> 通信で送信<br>します。   |
| 新しいフォルダー       |                  | 新規フォルダーを作成<br>します。                                  |
| 名前の変更          |                  | フォルダー名やファイ<br>ル名を変更します。                             |
| 削除             |                  | フォルダーやファイル<br>を削除します。                               |
| 編集             | 元に戻す             | 直前に行った操作を取<br>り消します。                                |
|                | 切り取り             | フォルダーやファイル<br>を切り取ります。                              |
|                | コピー              | フォルダーやファイル<br>をコピーします。                              |
|                | 貼り付け             | コピーまたは切り取っ<br>たフォルダーやファイ<br>ルを貼り付けます。               |
|                | ショートカット<br>の貼り付け | コピーしたフォルダー<br>やファイルのショート<br>カットを貼り付けま<br>す。         |
|                | すべて選択            | フォルダーやファイル<br>をすべて選択します。                            |

**10** データ管理

# メモリカード

本機にメモリカードを取り付けて使用するこ とができます。

- ●本書では、microSDメモリカード/ microSDHCメモリカードを「メモリカー ドレと記載しています。
- 電池残量が少ないとファイルの読み込みや 書き込みができない場合があります。
- ●本機では、記憶容量が2Gバイトまでの microSDメモリカードと16Gバイトまでの microSDHCメモリカードに対応していま す(2009年11月現在)が、市販されてい るすべてのメモリカードの動作を保証する ものではありません。
- メモリカードのデータにアクセスしている ときに、本機の電源を切ったり衝撃を与え たりしないでください。データ消失もしく はメモリカードが故障する原因になります。
- メモリカード内のデータは誤った使いかた をしたり、事故や故障によって変化・消失 する場合があります。大切なデータはバッ クアップを取っておかれることをおすすめ します。
- メモリカードに新たにラベルやシールを貼 らないでください。

## メモリカードを取り付ける/ 取り外す

メモリカードの取り付け/取り外しは、本機 の電源を切り、外部接続端子キャップを開け て電池カバーと電池パックを取り外してから 行います (1-10ページ)。

#### メモリカードを取り付ける

▶ メモリカードの金属端子面を下にし て、図の向きでメモリカードスロッ トにロックするまで差し込む

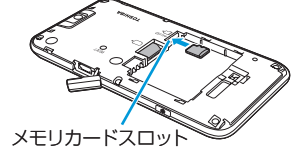

#### メモリカードを取り外す

■ メモリカードを軽く押しこんでから (①)離す

メモリカードが少し飛び出します。

2 メモリカードをまっすぐ引き出す (2)

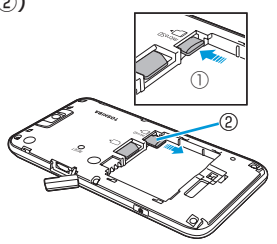

10

デ

/ータ管理

## メモリカード内のデータ にアクセスする

- **「スタート」→「エクスプローラー」** エクスプローラーが起動します。
- 2 画面左上の▼をタップする プルダウンメニューが表示されます。
- 3 プルダウンメニューの「Storage Card」をタップする

メモリカード内のファイルやフォル ダーが表示されます。

 USB接続の設定をマスストレージモード (14-5ページ)にして、本機とパソコン をPC接続用USBケーブルで接続してい るときは、本機からメモリカードにア クセスできません。

## USBホスト機能について

本機にはUSBホスト機能が搭載されています。 付属の周辺機器接続用USBケーブルを外部接 続端子に接続することで、市販のUSB機器を 利用することができます。

- USBホスト機能を使用する前に電池パック を充電してください。電池残量が少ないと USBホスト機能を起動できません。
- USBホスト機能使用中に電池残量が少なくなると、USBホスト機能の停止を予告するメッセージが表示されます。さらに電池残量が少なくなると、USBホスト機能の停止を通知するメッセージが表示され、USBホスト機能が停止します。周辺機器接続用USBケーブルを抜いて充電してください。
- 100mAを超える電流を必要とするUSB機 器には接続しないでください。USBホスト 機能が正常に機能しないことがあります。

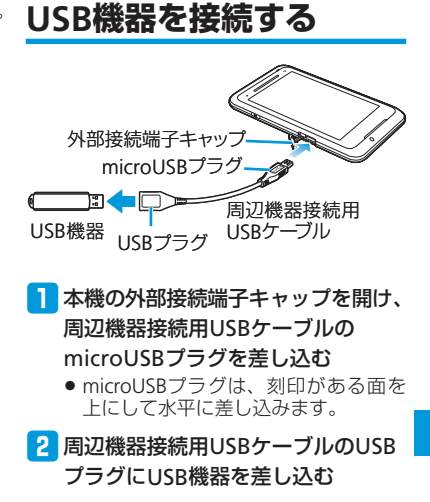

#### USBホスト機能について

## USB機器内のデータに アクセスする

- **「スタート」⇒「エクスプローラー」** エクスプローラーが起動します。
- 2 「マイデバイス」の一覧画面を表示する
  - 「マイデバイス」以外の階層が表示されている場合は、画面左上の▼をタップして、「マイデバイス」を選択します。
- 3 「ハードディスク」をタップする 接続したUSB機器内のファイルやフォル
  - ダーが表示されます。

My Documentsやメモリカード内に保存され たファイルの名前や、予定表、連絡先、仕事、 メモなどのデータやヘルプに含まれる文字列 を検索できます。

「スタート」→「検索」
検索画面が表示されます。

- 2 検索したい文字列を入力する ファイル名や、電子メール、予定表な どのデータに含まれる文字列を入力し ます。
- 3 「種類」の右にある▼をタップして、 検索したいデータの種類を選択する
- 4 メニューバーの「検索」をタップする 検索結果が表示されます。
- 5 参照したいファイルやデータをタッ プする

ファイルやデータが開きます。

- データによっては、その中に含まれる 文字列が検索されないものがあります。
- 「検索」の右にある▼をタップすると、 以前入力した文字列の履歴が表示され ます。再検索する場合や、文字列を一 部変更して再検索する場合に利用でき ます。

# Microsoft<sup>®</sup> My Phone

Microsoft<sup>®</sup> My Phoneは、マイクロソフト社 が無償で提供する携帯電話向けオンライン データ保存サービスです。連絡先、予定、画 像、文書、音楽、動画といったデータを簡単 にオンラインサービス上に保存できるサービ スです。

# サービスの利用を開始する

「スタート」⇒「Microsoft My Phone」 サービスの利用を確認するメッセージ が表示されます。

2 「次へ」をタップする

プライバシーに関する声明とサービス 利用規約へのリンクが表示されます。

- 3 「承諾」をタップする
- 4 Windows Live™ IDとパスワードを 入力し、「パスワードを保存する」に チェックを付け、「サインイン」をタッ プする
  - Windows Live™ IDを取得していない 場合は、「Windows Live IDの新規作成」 をタップし、画面の指示に従って Windows Live™ IDを取得してください。

#### 5 「次へ」⇒「自動」⇒「次へ」

My Phoneサービスが正常に構成された ことを知らせるメッセージが表示され ます。

10

デ

ータ管理

#### 🔓 「完了」をタップする

データの同期(初回はMicrosoft<sup>®</sup> My Phoneサービスサイトへのデータの バックアップ)が始まります。

- 更新プログラムのインストールを求めるメッセージが表示されたら「はい」をタップし、画面の指示に従ってインストールしてください。
- ○で「手動」を選択した場合、バック アップ(同期)したいデータの種類に チェックを付け、「次へ」⇒「完了」
  →「同期」をタップしてバックアップ を行います。
- Active Syncを利用して、Microsoft Exchange Serverと同期する設定をして いる場合、Microsoft<sup>®</sup> My Phoneでは連 絡先、予定、仕事が同期されません。
- Windows Live™の連絡先は、Windows Live™との間で同期されます。その他の 連絡先はMicrosoft<sup>®</sup> My Phoneとの間 で同期されます。
- USIMカードに保存した連絡先は同期されません。
- 本機のMy Documents以外に保存され たドキュメントファイルは同期されま せん。

## バックアップするデータ を設定する

- 1 「スタート」⇒「Microsoft My Phone」
- 2 「メニュー」⇒「同期のオプション」
- バックアップ(同期)したいデータの 種類にチェックを付け、「完了」を タップする

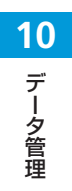